## **ABB University Online Enrollment**

1. Click on the following hyperlink to register for ABB Totalflow training: <u>ABB University – North America</u>.

If unable to use the link above, please copy and paste the following Internet address into the browser window: http://www.abb.com/AbbUniversity/

- 2. Students new to the ABB University web site will need to register first before the enrollment process can begin.
  - a. Under Course Information, click Student Login.

| Home About us Prod                                                           | ucts & Services News Center Careers Investor Rela                                                            | itions ABB Group                                                                                                    |                                            |  |
|------------------------------------------------------------------------------|----------------------------------------------------------------------------------------------------|----------------------------------------------------------------------------------------------------|--------------------------------------------|--|
| Service Guide ) Training ) At                                                | 38 University                                                                                                |                                                                                                    |                                            |  |
| ABB University                                                               | North America                                                                                                | 1.4                                                                                                    | Search • C                                 |  |
| For decades, ABB University has helped customers achieve optimized equipment |                                                                                                    | 1 1 0                                                                                                    | Products & Services only                   |  |
| performance by providing cost-effective, high quality, technical training.   |                                                                                                    |                                                                                                    | + Rate this page                           |  |
| operations personnel delive                                                  | comprehensive and up-to-date expertise for existing and new                                                  | s for engineering, programming, maintenance, and<br>prehensive and up-to-date expertise for existing and new                                                                                                    |                                            |  |
| services are offered at our to                                               | aining centers or locally at your plant site for the following:                                              | nd technological advances. I ranning and coaching<br>enters or locally at your plant site for the following.                                                                                                    |                                            |  |
| Process Analytics     Multi and System D                                     | rues.                                                                                                    | -2013                                                                                                    | United States of America 💌 🔸               |  |
| more once of section                                                         |                                                                                                    |                                                                                                    | English 💌 🤉 🕻                              |  |
| Course Information                                                           |                                                                                                    | To register for training or to obtain<br>additional information, please call<br>+ 000+EE_0466 or 2, or 24<br>- 040460-19604 - 04046 - 04046 - 0404 - 0404 - | ABB contact for United State<br>of America |  |
| → Student Login → Upcoming Classes                                           |                                                                                                    |                                                                                                    | ABB University US Training                 |  |
|                                                                              | g training requirements, contact us regarding training                                                       |                                                                                                    | Select another country                     |  |
| → Learning Paths                                                             | ent assessments to identify knowledge gaps, and<br>hance skill sets for one individual, a team, or an entire |                                                                                                    | Course Information                         |  |
| → Course Locator                                                             |                                                                                                    |                                                                                                    | Student Login                              |  |
| Canada Trainina                                                              |                                                                                                    |                                                                                                    | ⇒ Learning Paths                           |  |
| Training Centers                                                             |                                                                                                    |                                                                                                    | → Course Locator                           |  |

a. Click **enter** to add a new student.

| Catalogs 🛞                                                                 | Welcome to Training Partner Online                                                                                                    |
|----------------------------------------------------------------------------|----------------------------------------------------------------------------------------------------|
| Search:<br>Please use % as a wildcard<br>Course Catalog<br>Program Catalog | Please enter your user name and paseword<br>If you do not have a password you may enter yourself now.<br>If you have forgotten your password we may a mail to you. |
|                                                                            | User Name: Password:                                                                                                    |
|                                                                            | ОК                                                                                                    |

b. Fill out the student information form. Required fields are identified with an asterisk (\*). Click **OK** when finished.

| Catalogs 🔊                                                      | Add new Student<br>Please enter your information. Your passwo                                                                                      | ord will be E-Ma | iled to you |
|-----------------------------------------------------------------|----------------------------------------------------------------------------------------------------|------------------|-------------|
| Please use % as a wildcard<br>Course Catalog<br>Program Catalog | Student Information     Male Penale     First Name:     'Last Name:     Job Ttle:         'E-Mail:     Phone:         'Country: - Select Country - | (Official)       | ~~~         |
|                                                                 | Comments                                                                                                    |                  | 4           |

- 3. Password emails will come from the Training Partner support address: <u>tp.support@in.abb.com</u>, and the subject line will include **Training Partner Online Password**. If the user does not receive this email, please check the spam folder, the spam settings, and then verify the accuracy of your email address in Training Partner.
- 4. Return to the Student Login screen, and using the email address as the user name and the password received by email, login.
- 5. Courses may be located typing **TFL%** into the Catalog search feature. This will return a list of ABB Totalflow classes, both instructor-led and online (web-based) classes. Web-based classes are identified with a lower case (e).

| Catalogs                              | Course Catalog                                                    |                         |        |                         |  |
|---------------------------------------|-------------------------------------------------------------------|-------------------------|--------|-------------------------|--|
| Search:<br>Please use % as a wildcard | Please enter the title or code you wish to search for in the cour | se catalog.             |        |                         |  |
| Course Catalog                        | E Search                                                          |                         |        |                         |  |
| Program Catalog                       | Title/Code: TFL%                                                  |                         |        |                         |  |
|                                       | Filter by Delivery: Any/All                                       |                         |        |                         |  |
| Learner 🛞                             | ОК                                                                |                         |        |                         |  |
|                                       | Name                                                              | Code                    | Length | Delivery Method         |  |
|                                       | TFL01 - Basic Flow Computer Unit (FCU) - us                       | TFL01                   | 3 Davs | Instructor-Led Training |  |
|                                       | TFL01e - Basic Flow Computer Unit (FCU) - us                      | TFL01e                  | ,-     | Web-Based Training      |  |
|                                       | TFL02 - WinCCU32 Basic Central Collection Unit (CCU) - u          | s TFL02                 | 3 Days | Instructor-Led Training |  |
|                                       | TFL11 - Advanced XSeries - us                                     | TFL11                   | 3 Days | Instructor-Led Training |  |
|                                       | TFL13 - NGC8200 Chromatograph Operation - us                      | TFL13                   | 3 Days | Instructor-Led Training |  |
|                                       | TFL13-17 - Custom Basic and Advanced NGC8200 Chron                | natograph - us TFL13-17 | 4 Days | Instructor-Led Training |  |
|                                       | TFL13e - NGC8200 Chromatograph Operation - us                     | TFL13e                  |        | Web-Based Training      |  |
|                                       | TFL16 - Production Automation - us                                | TFL16                   | 3 Days | Instructor-Led Training |  |
|                                       |                                                                   |                         |        |                         |  |

- 6. To view class details, click on the class name. Web-based classes do not offer class dates; instructor-led classes offer available dates for enrollment.
  - a. To enroll in *Web-based* training, click **Enroll To This Online Event** under Actions.

| Catalogs 😞                                   | TFL01e - Basic Flow Computer Unit (FCU) - us                       |
|----------------------------------------------|--------------------------------------------------------------------|
| Search:                                      | General Agenda Prerequisites Schedule                              |
| Please use % as a wildcard<br>Course Catalog | Details                                                            |
| Program Catalog                              | Name: TFL01e - Basic Flow Computer Unit (FCU) - us<br>Code: TFL01e |
| Learner 🛞                                    | Lengm:<br>Delivery: Web-Based Training<br>Price: 0.00 USD          |
|                                              |                                                                    |
|                                              |                                                                    |
| (                                            | Actions                                                            |
| l l                                          | Enroll to This Online Event                                        |
|                                              |                                                                    |

b. To enroll in *instructor-led* training, select the date and location preferred. Please note the number of available seats. Class sizes are limited to eight students. As shown in the example below, the first class listed has only two remaining seats available. To select the class, click the corresponding **Apply** link to the right.

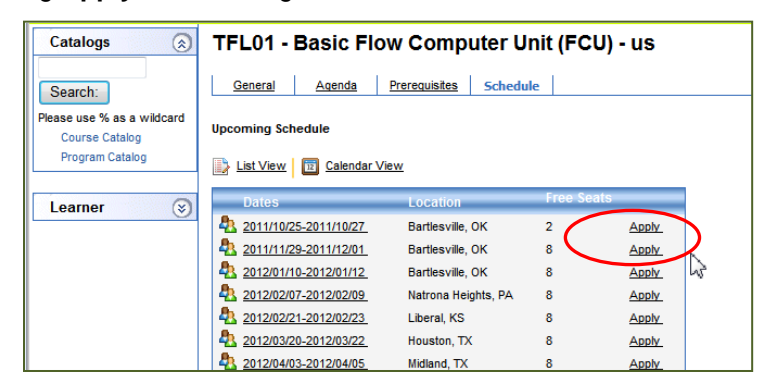

- 7. See Step 7a for web-based training or Step 7b for instructor-led training.
  - a. When enrolling in web-based training, no other information is required; however, class lessons may not be viewed until the registrar has confirmed the request. ABB Totalflow classes are only available to customers and end users of ABB Totalflow products. Upon approval, an email will be sent to the student's email and lesson units will be visible to the learner at that time.

| Catalogs 🛞                            | 🚔 TFL01e - Basic Flow Computer Unit (FCU) - us (10/12/2011)                                                                                                    |  |
|---------------------------------------|----------------------------------------------------------------------------------------------------|--|
| Search:<br>Please use % as a wildcard | u have successfully applied for this event and received the status listed below.                                                                                                |  |
| Course Catalog<br>Program Catalog     | Learner: <u>Baker, Jeanie</u><br>Course: <u>TFL01e - Basic Flow Computer Unit (FCU) - us</u><br>Date: 10/12/2011                                                                |  |
|                                       | Status: Applied Online<br>Applied: 10/12/2011 - 2:45 AM  Note: This enrollment is not confirmed. Units will become visible once this enrollment is confirmed  Cancel Enrollment |  |

b. If instructor-led training is selected, additional information for billing is required. All required fields are identified with an asterisk (\*).

| Catalogs (x)<br>Search:                                         | Name: Basic Flow Computer Unit (FCU)<br>Price: 1000.00 USD                                                                                                    |  |
|-----------------------------------------------------------------|----------------------------------------------------------------------------------------------------|--|
| Please use % as a wildcard<br>Course Catalog<br>Program Catalog | Job Title:                                                                                                    |  |
| Learner 😒                                                       | Phone:<br>Company Details<br>*Company:<br>*Address:<br>*Address:<br>*City:<br>State/Province:<br>*Department<br>Grant<br>Purchase Order                                                                                                    |  |
|                                                                 | Postal Code:  Country: - Select Country -  Power -  Power -  Powe |  |

With regard to the selection of a payment method, students may pay with a **Purchase Order**, **Credit Card**, or **Check**. You must select a payment method. Please choose from the following options.

- Purchase Order should be selected for customers who have pre-established credit accounts. If your company requires a PO number for payment, it should be entered in the PO No./Project No./Coupon Code space. If no PO is required, you will still need to type something in the field. It may NOT be left blank.
- **Check** should be selected for customers who have NO pre-established credit. ABB Totalflow can either accept a check in advance or credit card for payment in advance (see Credit Card below).

Students preferring to pay by check in advance will need to mail the check to:

ABB, Inc. Attn: Training Coordinator

7051 Industrial Blvd.

Bartlesville, OK 74006

Credit Card: Currently, ABB is not allowing enrollees to enter credit card information into the system. However, those wanting to pay with a credit card should select Purchase Order and re-enter their phone number in the PO No./Project No./Coupon Code space followed by CC. Once the application is completed, you may call 800-442-3097, option 3, and provide the credit card information over the phone or we will call you to get the credit card information. Credit cards will be debited at class time.

Students enrolling in instructor-led classes will receive an email confirming the application to attend the class. This does not constitute a confirmation. Final Confirmation will be emailed once credit and attendance are approved by the registrar.

Students enrolling in online learning classes will receive an email confirming that they may begin the class after the registrar has processed the enrollment. Confirmation emails will come from Jeanie.baker@us.abb.com.

## ADDITIONAL NOTES:

Currently, administrators or supervisors preferring to enroll other employees will need access to the student's email to receive the login password. When completing the enrollment application, a second email may be included by entering a semi-colon (;) between email addresses. Both addresses will receive emails.

Emails are sent using a batch function and may take up to 3 hours to be sent. If you do not receive the initial application email confirming your application to the class, please check your spam folder and settings.

Application/Confirmation/Reminder Emails will come from the **USAIAD** Training center address: <u>USAIAD.Training@us.abb.com</u> and the subject line may contain Web Enrolled, ABB University Confirmation, or Reminder Letter. Adding \*.abb.com to your safe sender list will ensure you receive all training emails.